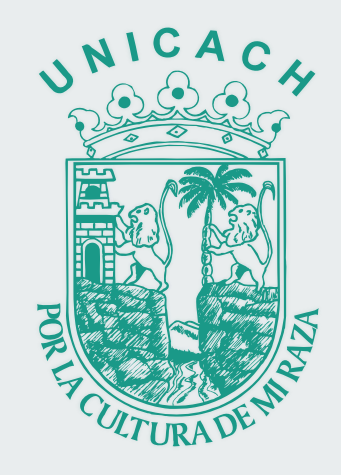

## Examen General de Admisión (EGA-UNICACH 2022)

## **GUÍA PARA ASPIRANTES**

## CÓMO ACCEDER AL EXAMEN DE ADMISIÓN EN LÍNEA

DE LA UNIVERSIDAD DE CIENCIAS Y ARTES DE CHIAPAS

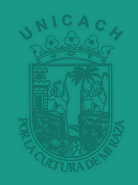

## Navegador de internet

Deberás utilizar el navegador Google Chrome para un correcto funcionamiento de la plataforma.

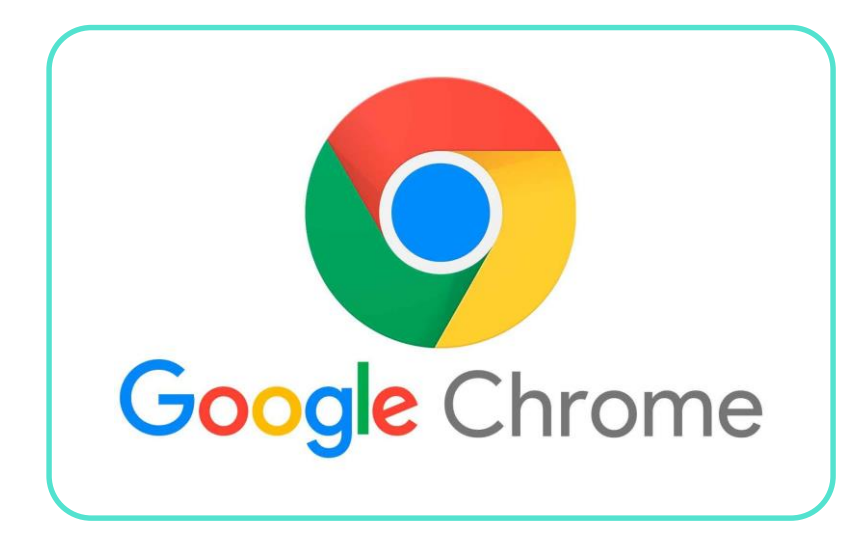

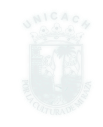

#### Utiliza computadora de escritorio o laptop para contestar el examen

No utilices celulares o tabletas para contestar el examen ya que la plataforma está optimizada para computadoras.

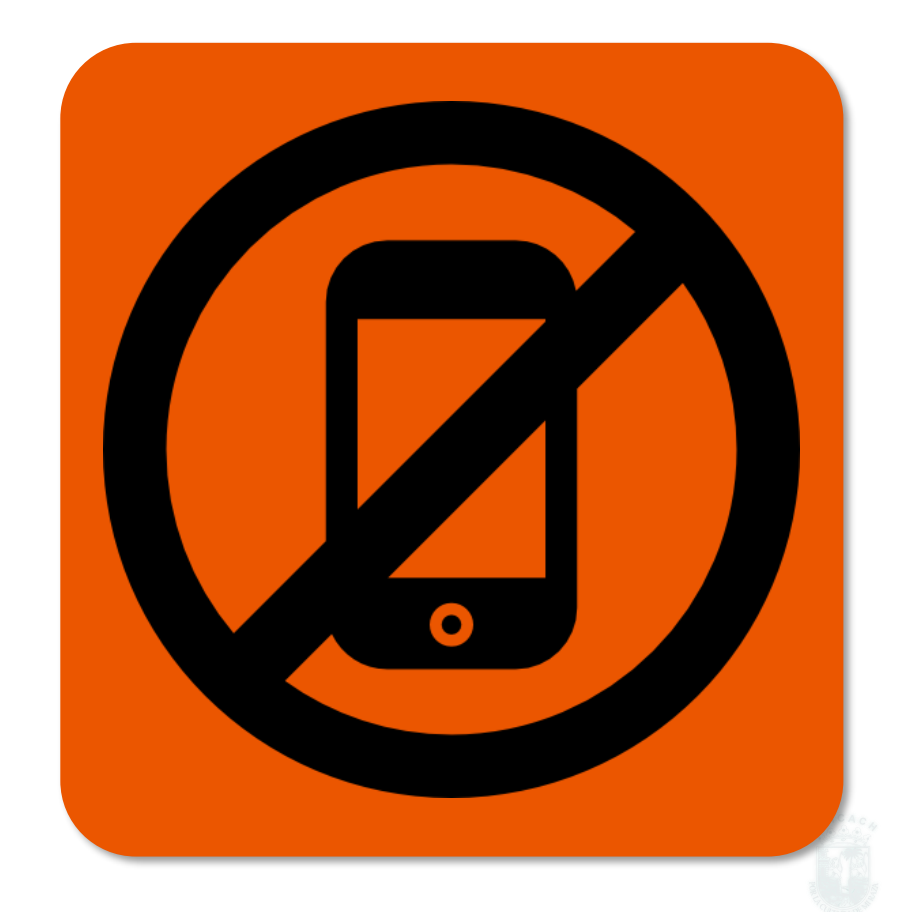

## Deberás contar con una conexión a internet estable

Prepara o define con anticipación el lugar donde realizarás tu examen de admisión

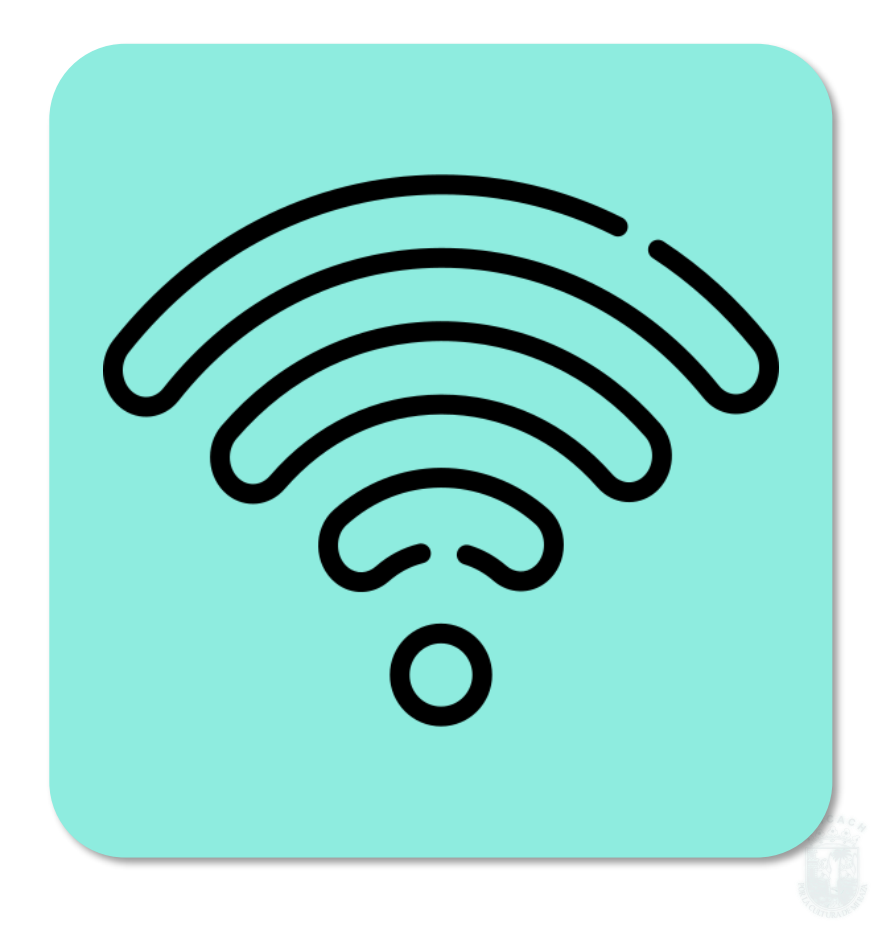

#### Horario del examen

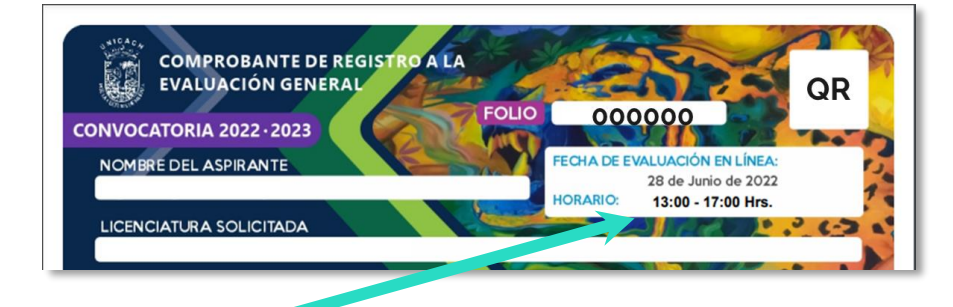

Deberás verificar el horario indicado en el Comprobante de Registro, ya que **el Examen se activa solamente dentro de ese lapso.** 

El examen se cierra y envía automáticamente a la hora de término señalada. En ese momento el examen se cerrará y enviará automáticamente con las preguntas que hayas respondido.

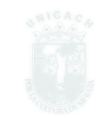

## PARA ACCEDER AL EXAMEN INGRESA A: admision.unicach.mx

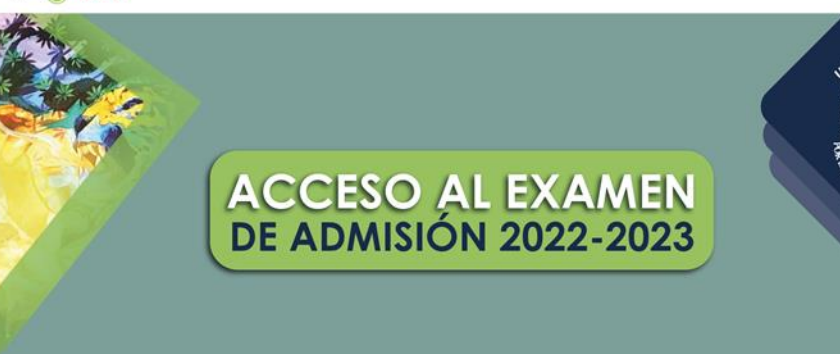

🐸 Licenciaturas Presenciales

UNICACH

🗑 LIVE 🕨

Licenciatura en Marketing Digital (en línea)

#### Da clic en la imagen ACCESO AL EXAMEN DE ADMISIÓN 2022-2023

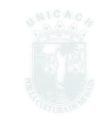

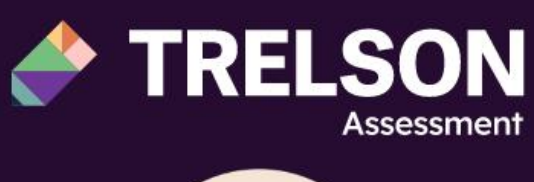

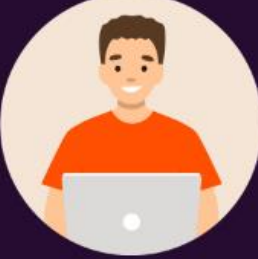

Student

G INICIAR SESIÓN CON GOOGLE

ESPAÑOL -

Te llevará a la plataforma Trelson Assessment

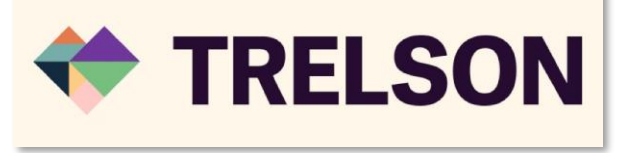

 Si el idioma está en inglés, seleccionar ESPAÑOL

Ingresar con el correo
 institucional asignado en el
 Comprobante de Registro

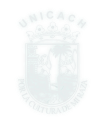

#### El correo y contraseña se encuentran en el Comprobante de Registro

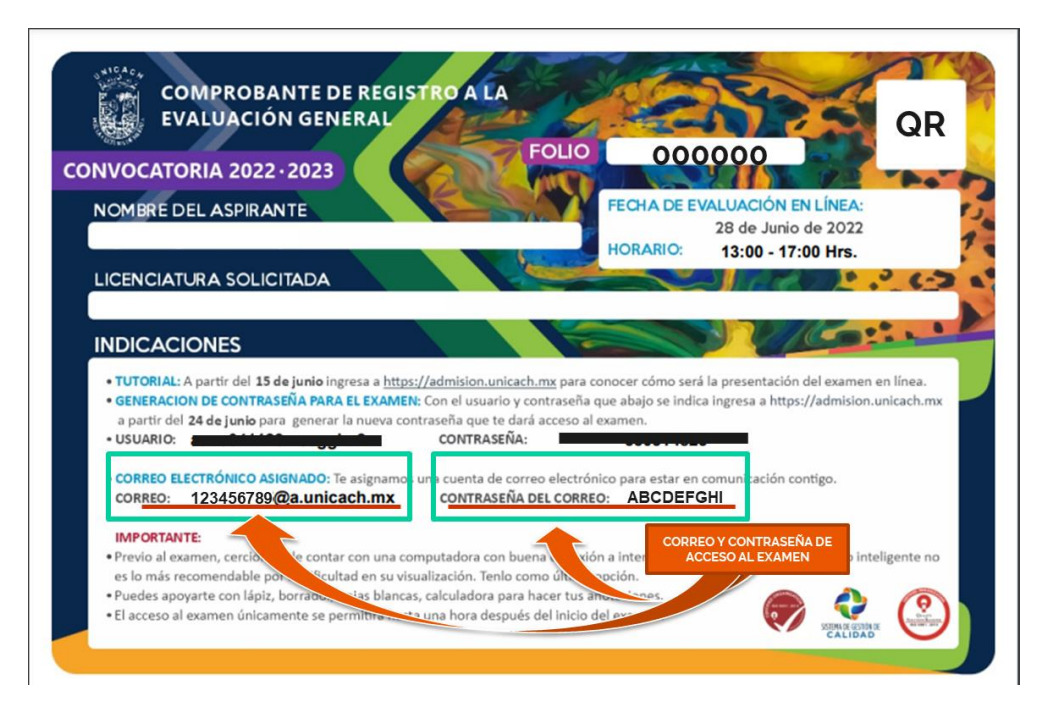

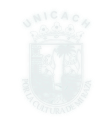

Al ingresar podrás ver el Examen de Admisión que te corresponde (Aparece bajo el título Mis tareas)

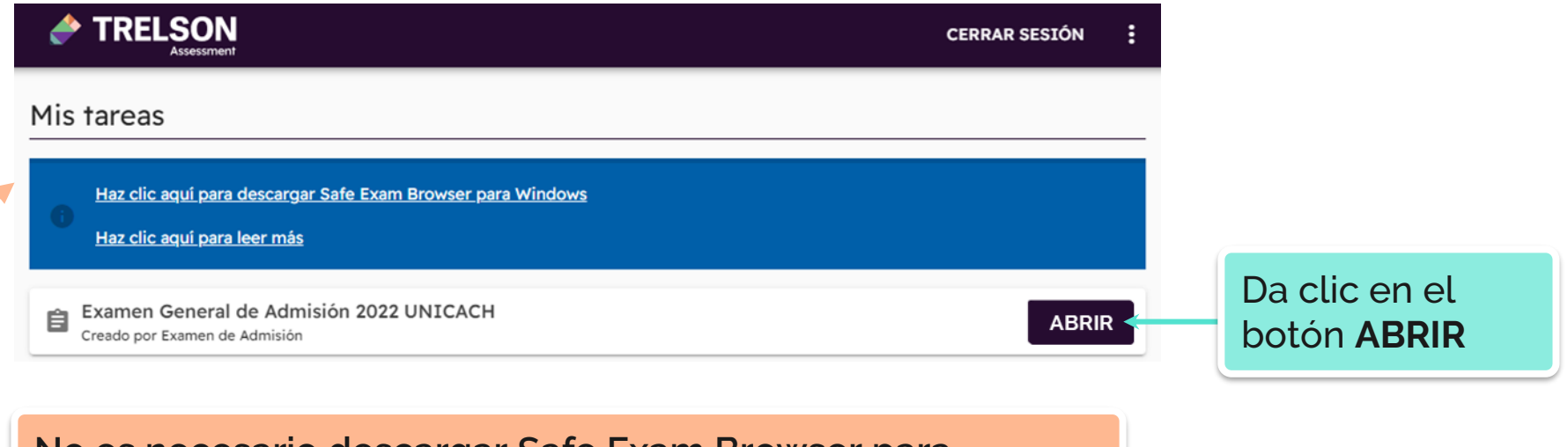

No es necesario descargar Safe Exam Browser para Windows

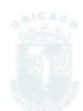

## ASPIRANTE A LA LICENCIATURA EN BIOLOGÍA

Te aparecerán **2 exámenes**: el Examen General de Admisión y el Examen Específico (evaluación de primera etapa).

Deberás **responder los dos exámenes** en el tiempo establecido en tu Comprobante de Registro.

| Mis | tareas                                                                                     |       |
|-----|--------------------------------------------------------------------------------------------|-------|
| 6   | Haz clic aquí para descargar Safe Exam Browser para Windows<br>Haz clic aquí para leer más |       |
| Ê   | Examen General de Admisión 2022 UNICACH<br>Creado por Examen de Admisión                   | ABRIR |
| Ż   | G1 - Biología Tuxtla - Examen Específico<br>Creado por Examen de Admisión                  | ABRIR |

ESTO APLICA <u>EXCLUSIVAMENTE</u> A LOS ASPIRANTES DE LA LICENCIATURA EN BIOLOGÍA

## ESTRUCTURA DEL EXAMEN

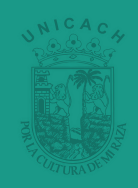

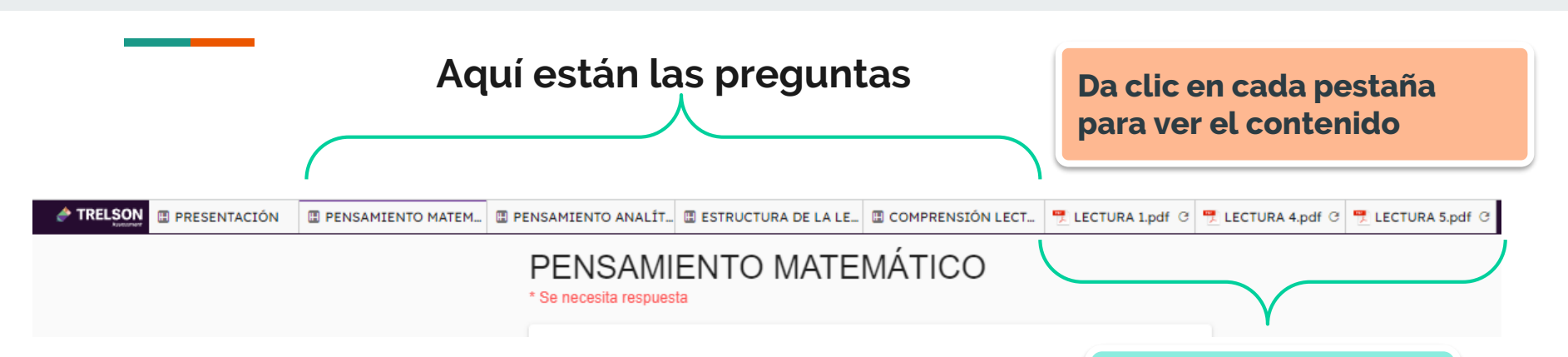

La información se encuentra dividida en pestañas:

- 1. PRESENTACIÓN
- 2. PENSAMIENTO MATEMÁTICO
- 3. PENSAMIENTO ANALÍTICO
- 4. ESTRUCTURA DE LA LENGUA
- 5. COMPRENSIÓN LECTORA

Adicionalmente, encontrarás lecturas en formato PDF también en pestañas.

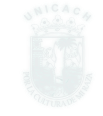

| TRELSON PRESENTACIÓN           | PENSAMIENTO MATEM.     PENSAMIENTO ANALÍT.     ESTRUCTU | JRA DE LA LE E COMPRENSIÓN LECT Z LECTURA 1.pdf G Z LE                                                                                             | CTURA 4.pdf C T LECTURA 5.pdf C  Gilberto Carbonell Gomez LECTURA 1                                                                                                    |
|--------------------------------|---------------------------------------------------------|----------------------------------------------------------------------------------------------------|----------------------------------------------------------------------------------------------------|
| * Se ne<br>1<br>t<br>s<br>Note | : La última esfera es transparente.                     | Al dar clic en<br>el botón vista<br>dividida<br>podrás<br>visualizar la<br>lectura en PDF<br>al mismo<br>tiempo que las<br>preguntas del<br>examen | <section-header><section-header><section-header><section-header><text><text><text><section-header><section-header><text></text></section-header></section-header></text></text></text></section-header></section-header></section-header></section-header> |

# IMPORTANTE

TRELSON

Este botón cierra el examen PERO NO LO ENVÍA. Puedes volver a ingresar para continuar contestando.

| 1 Aquda a)                         | Fluctuación    |
|------------------------------------|----------------|
| 1. Agudaa)2. Esdrújulab)3. Gravec) | Ánimo<br>María |

🗊 PRESENTACIÓN 🛛 PENSAMIENTO M... 🖾 PENSAMIENTO A... 🖾 ESTRUCTURA DE ... 🖾 COMPRENSIÓN L... 🧮 LEC > 🕞 Gilberto Carbon. 🛚 Gomez

10. ¿Cuál oración usa correctamente los signos de puntuación?

- A) Sófocles, que era griego escribió Edipo Rey; sin embargo casi nadie lo sabe.
- O B) Sófocles, que era griego, escribió Edipo Rey; sin embargo, casi nadie lo sabe.
- O C) Sófocles, que era griego, escribió Edipo Rey; sin embargo casi nadie lo sabe.
- O D) Sófocles que era griego, escribió Edipo Rey; sin embargo, casi nadie lo sabe.

Este botón es para ENVIAR el examen; NO ES UN BOTÓN DE CONTINUAR, SIGUIENTE SECCIÓN, AVANZAR.

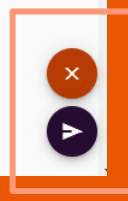

×

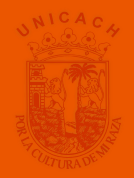

## Cuando das clic en el botón cerrar, aparece una advertencia para confirmar.

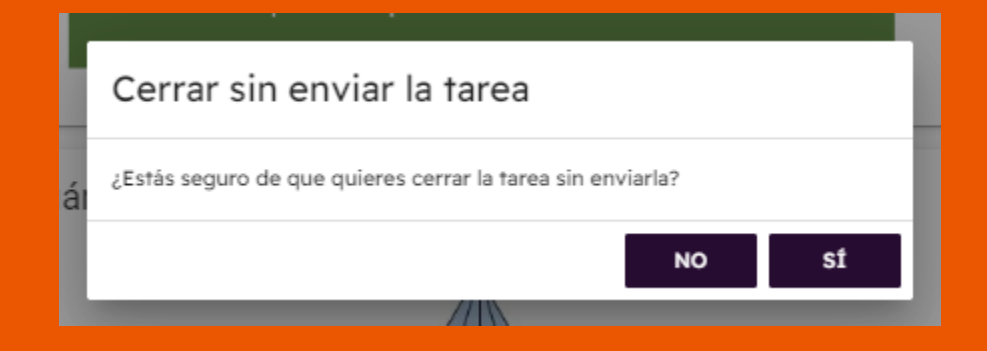

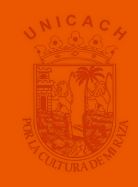

## ¿Qué pasa si el examen se cierra?

Si accidentalmente cierras el examen, cierras el navegador o se apaga tu equipo de forma inesperada; no te preocupes, podrás ingresar de nuevo al examen. Podrás ingresar nuevamente en admision.unicach.mx

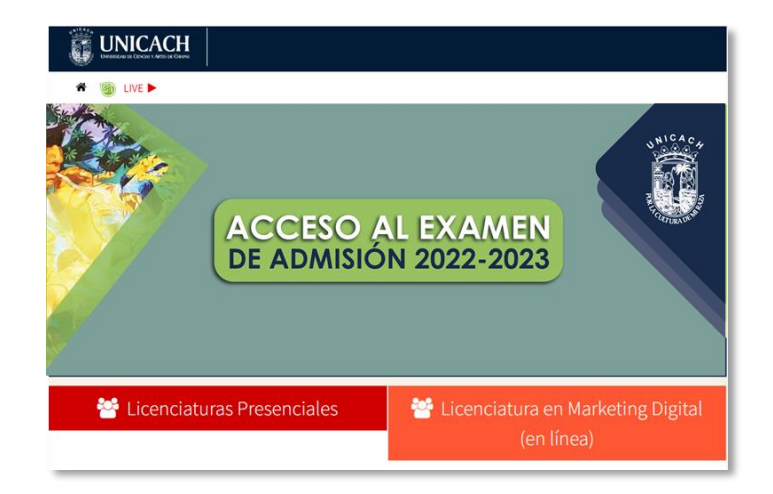

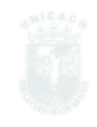

#### Acceder nuevamente al examen

Ingresa nuevamente con tu correo de aspirante y contraseña asignada.

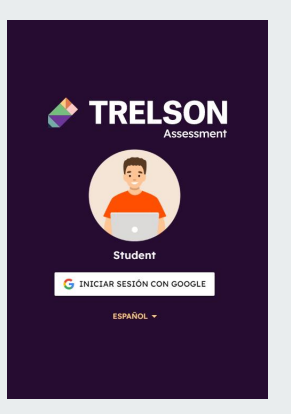

Encontrarás nuevamente el examen que tienes asignado.

| TRELSON                                                                                           | CERRAR SESIÓN | : |  |  |
|---------------------------------------------------------------------------------------------------|---------------|---|--|--|
| Mis tareas                                                                                        |               |   |  |  |
| Haz clic aquí para descargar Safe Exam Browser para Windows           Haz clic aquí para leer más |               |   |  |  |
| Examen General de Admisión 2022 UNICACH<br>Creado por Examen de Admisión                          | ABRI          | R |  |  |

Da clic en el botón **ABRIR** 

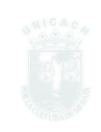

#### Para continuar te pedirá una clave (PIN)

| Introducir PIN    |          |    |
|-------------------|----------|----|
| PIN para reanudar |          | _  |
|                   | CANCELAR | ОК |

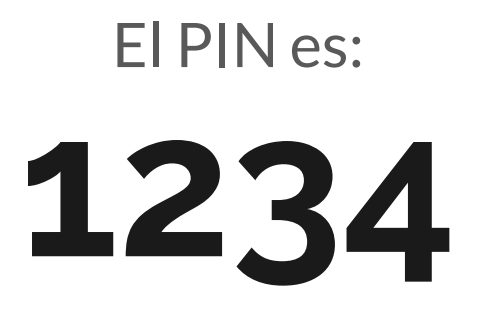

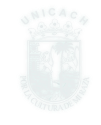

Al dar clic en el botón ENVIAR, aparece un resumen por sección de las preguntas que respondiste y las que hacen falta.

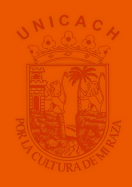

Si oprimes ENVIAR, y no has aceptado los términos en la Presentación, no te permitirá enviar.

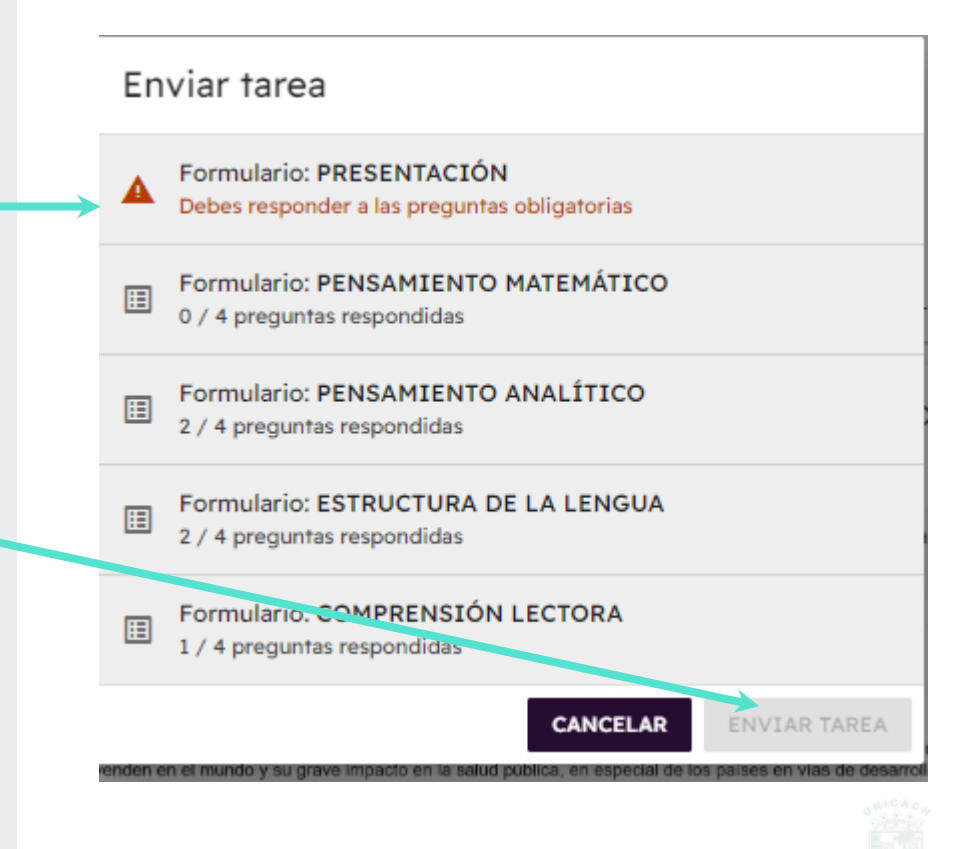

Si das clic en ENVIAR y ya contestaste la pregunta obligatoria de la Presentación, la plataforma te permitirá enviar el examen, aún cuando te queden preguntas por responder.

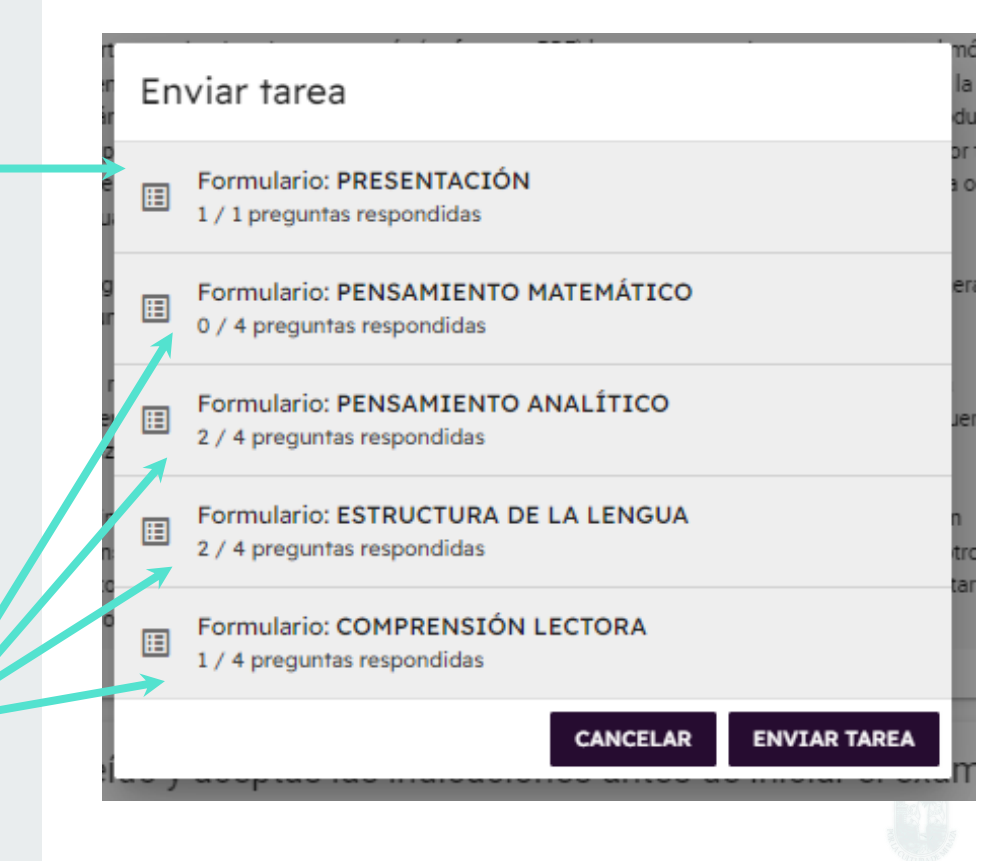

Si el examen se envió, te aparecerá un mensaje de confirmación.

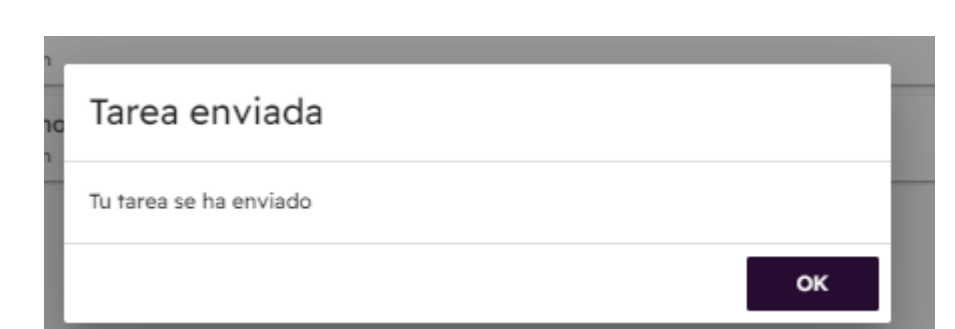

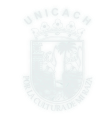

## RECUERDA QUE SI DAS ENVIAR, NO PODRÁS VOLVER ACCEDER AL EXAMEN.

UNICACH. Examen Demo 2022 G10 Creado por Examen de Admisión

El botón **ABRIR** estará inhabilitado y a la izquierda del nombre habrá una casilla verde con una marca.

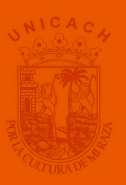

¿Qué debo hacer si envié el Examen por error y quiero seguir contestando?

Deberás **contactar al Monitor** responsable de tu grupo de Examen.

El directorio de Monitores estará disponible en **admision.unicach.mx** en el Menú **"Monitores".** Encontrarás su correo electrónico y número de celular.

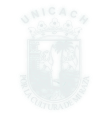

¿Qué pasa si incurro en deshonestidad al presentar el examen? La plataforma tiene controles que tú no podrás observar

Solo tú puedes presentar el examen. Cualquier acto de deshonestidad implica la **anulación** de tu examen, aún cuando lo hayas enviado satisfactoriamente.

El sistema lleva un registro de tus movimientos en el examen.

# Te deseamos el mejor de los éxitos en tu proceso de admisión

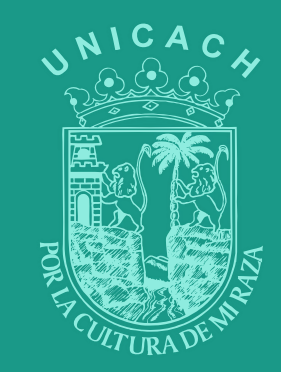